4.ハサ加入

1).ハサ加入方法

・Daumの実名登録完了メールが来たらいよいよハサへの加入手続きとなります。(あと少し、ファイティン!!)

・まず下記ハサのページにアクセスします。 http://cafe.daum.net/jiwonlove

・次にWEB翻訳ページ"ほっとコリア"を別タグで開いておきます。 <u>http://hot-korea.com/tool/translation/</u>

この翻訳サイトはあとで重宝しますので お気に入りに登録しておく事をお勧めします。

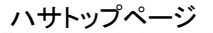

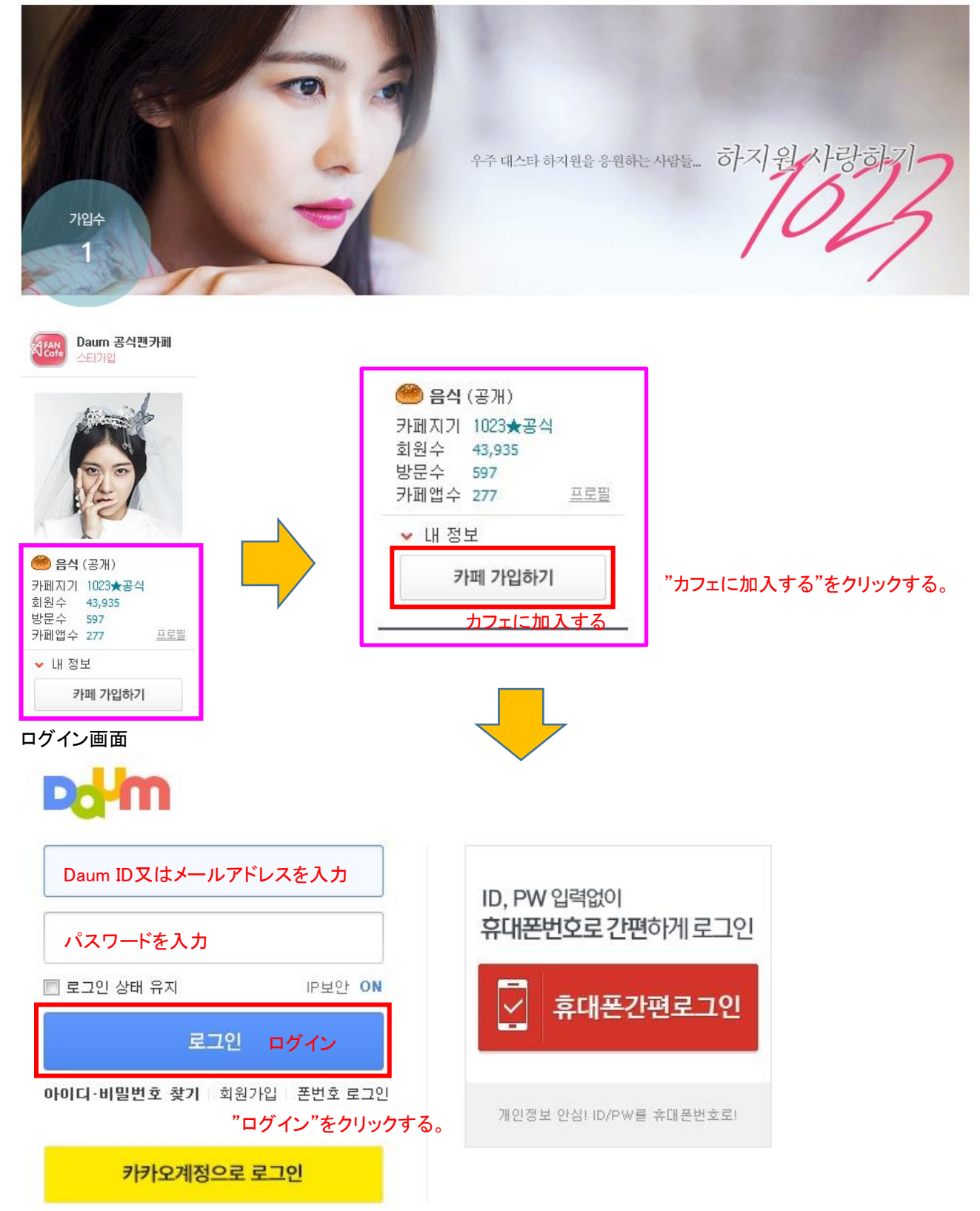

#### ハサ加入条件画面

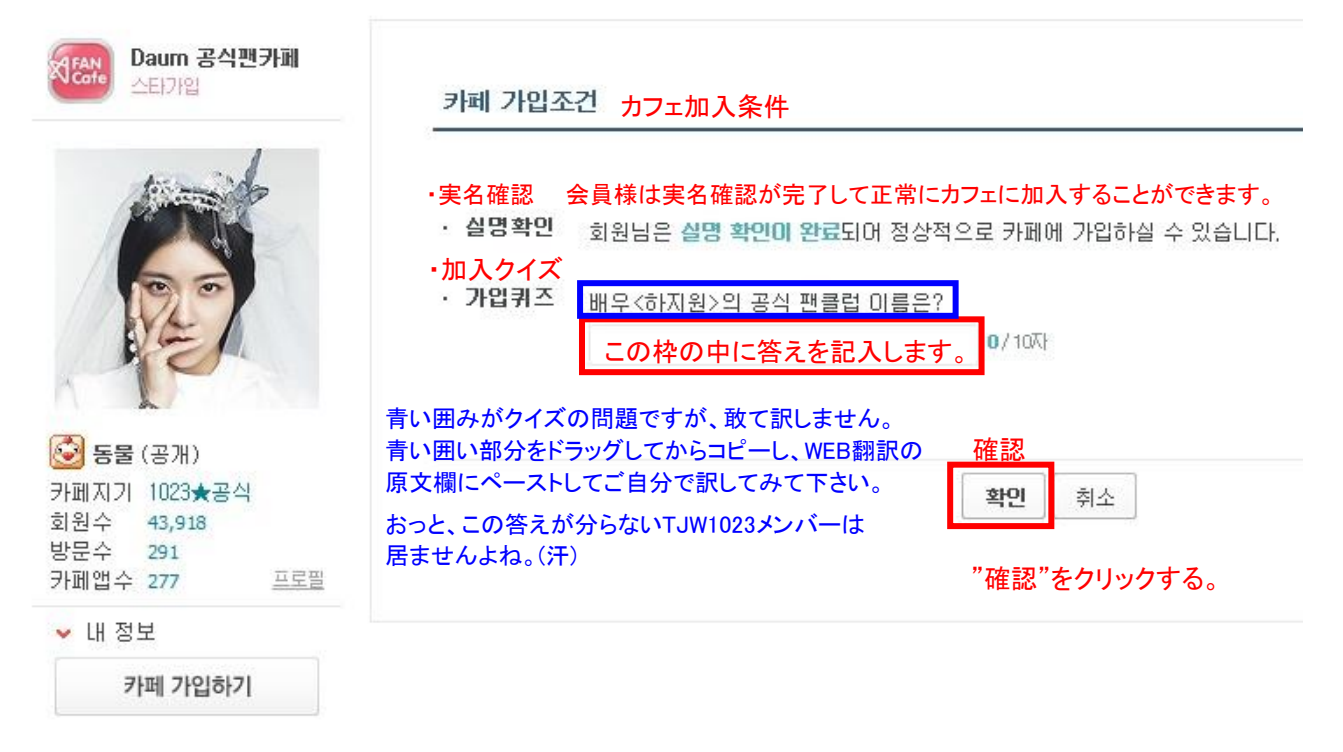

# 카페 가입신청 カフェ加入申請

#### 加入する前に必ず"カフェ利用者約款"と情報公開等級の項目を必ず確認してみるよう願います。 가입하기 전에 반드시 "카페 미용자 약관"과 정보공개등급의 항목들을 꼭 확인해보시기 바랍니다.

제 1 조 (목적) Daumサービス約款はご自分で翻訳して確認下さい。 본 약관은 회원(Daum서비스 약관에 동의하는 자를 말합니다, 이하 "회원"이라고 합니다)이 주식회사 카카오(이하 "회사"라고 합니다)이 공하는 Daum 카페 서비스(이하 "서비스"라고 합니다)를 이용함에 있어 회원과 회원의 권리, 의무 및 책임사항을 규정함을 목적으로 합니다.

제 2 조 (약관의 명시, 효력 및 개정)

① 회사는 본 약관의 내용을 회원이 쉽게 알 수 있도록 서비스 초기 화면에 게시합니다.

② 회사는 콘텐츠산업 진흥법, 전자상거래 등에서의 소비자보호에 관한 법률, 약관의 규제에 관한 법률, 소비자기본법 등 관련법을 위배 지 않는 범위에서 본 약관을 개정할 수 있습니다.

③ 회사가 약관을 개정할 경우에는 기존약관과 개정약관 및 개정약관의 적용일자와 개정사유를 명시하며 현행약관과 함께 그 적용일자 일 전부터 적용일 이후 상당한 기간 동안 서비스 초기화면에 공지하고, 개정 내용이 회원에게 불리한 경우에는 그 적용일자 30일 전부터

## 의 약관에 동의합니다 上の約款に同意します

| ↑チェック入れる。                                                                                                    | 2~17字 使用可能なニックネームです。                                                                       |
|----------------------------------------------------------------------------------------------------|--------------------------------------------------------------------------------------------|
| ・ <b>当は</b> 留 ハサ用ニックネーム(変更可能で<br>・ニックネーム 全体メール 全体メッセージ                                                         | ·····································                                                      |
| <ul> <li>・ 수신여부 □ 전체메일 □ 전체零지 ← 二つ</li> <li>・受信の有無 수신에 동의 하시면 카페 공지, 이벤트, 광고:<br/>受信に同意すればカフェ公示、イベン</li> </ul> | <b>ともチェック入れる。ご自分のメアド宛ではなく</b><br>は 정보 등을 제공 받으실 수 있습니다. Daumメール宛です。<br>小、広告性情報などを提供受けられます。 |
| <ul> <li>・ 보안문자 프로그램을 미용한 자동 가입을 막기 위해</li> <li>・セキュリティー文字</li> <li>ここに下のセキュリティー文字を記入</li> </ul>               | · 보안문자를 받고 있습니다.<br>· 보안문자를 정확하게 입력해주세요.                                                   |
| GEVVK                                                                                                    | セキュリティー文字を正確に入力してください。                                                                     |
|                                                                                                    | 途中カット                                                                                      |
| 確認                                                                                                    | <b>가입</b> 취소                                                                               |
|                                                                                                    | "確認"をクリックする。                                                                               |

## 카페 가입완료

Nickname님은 🐼 하지원사랑하기 1023 카페의 햇님★친구으로 가입되셨습니다. 배우'하지원'의 진정과 열정을 사랑하는 사람들! 지원스러운 '1023'이 될 준비 되셨나요?!

<u>III정보 수정</u> Nickname様はハ・ジウォンサランハギ 1023カフェのお日様★お友達で加入しました。 俳優"ハ・ジウォン"の真心と情熱を愛する人々! ジウォンな"1023"になる準備できましたか?!

| 確認   | 확인                                     | 게시글 쓰러가기 | 자주기는 카페 추가 | 회원정보 관리 |
|------|----------------------------------------|----------|------------|---------|
| 비준비다 | 10000 0000 000 000 000 000 000 000 000 |          |            |         |

"確認"をクリックする。

これでハサ加入の準会員登録まで出来ました。 ここまで出来たら、ちょっとBreak Timeとしましょう!

| カフェ加入完了後のログイン後画面<br>Daum 공식팬카페<br>스EFフP입                                                                                                    | 実は会員には下記の<br>現時点までの申請が<br>このあと等級アップ申<br>でもってその上が優秀<br>一般で上がれるのは<br>特別会員はジウォンさ | ランクがあります。<br>終ったところではまだ坊主頭ですね。<br>請をして晴れて家族会員となります。<br>冬会員ですが、かなりハードルは高いです。<br>優秀会員までですよ。頭に王冠がつきます。<br>さん本人と一部の方?だけだと思います。 |
|----------------------------------------------------------------------------------------------------|-------------------------------------------------------------------------------|----------------------------------------------------------------------------------------------------|
|                                                                                                    | ファンカフェ"ハジウォ                                                                   | ン サランハギ"会員ランク一覧                                                                                                    |
| A                                                                                                    | ▶ このカフェの <b>会員</b> ラン                                                         | 10                                                                                                    |
| 중물 (공개) ЭЫ페지기 1023★포시                                                                                                    | <ul> <li>・掲示板読み取り権限</li> </ul>                                                | □□ お日さま★友達以上                                                                                                    |
| 회원수 43,919<br>방문수 442<br>카페앱수 277 프로필                                                                                                    | ・掲示板書き込み                                                                      | ◎ お日さま★家族以上                                                                                                    |
|                                                                                                    | ・カフェの会員ランク                                                                    | 💀 ゲスト:お日さま★お客様                                                                                                    |
| ♥ 내 성보                                                                                                    |                                                                               | 🗔 準会員:お日さま★お友達                                                                                                    |
| 카페 글쓰기                                                                                                    |                                                                               | 🧔 正会員:お日さま★家族                                                                                                    |
|                                                                                                    |                                                                               | 👶 優秀会員:おひさま★1023                                                                                                    |
| 채팅하기(1)                                                                                                    |                                                                               | 🐯 特別会員:おひさま★スペシャル                                                                                                    |
| ◎ あなたくLト> 坊主頭になっ                                                                                                    | っていれば準会員として                                                                   | 🐻 掲示板れる:掲示板れる                                                                                                    |
| <ul> <li>Eta</li> <li>Nサに加入</li> <li>Fta</li> </ul>                                                                                                    | 出来てます。                                                                        | 🚭 オペレータ:お日さま★運営                                                                                                    |
| General Contraction of the contraction of the contr |                                                                               | 👼 カフェれる:1023★なる                                                                                                    |
| ٩                                                                                                    |                                                                               |                                                                                                    |
| 숨기 🕅                                                                                                    |                                                                               |                                                                                                    |

2).情報修正及び正会員へのランクアップ準備 私の情報修正方法

|                                                                                                    |                              | <b>N</b>                                                                                                    |                    |
|----------------------------------------------------------------------------------------------------|------------------------------|----------------------------------------------------------------------------------------------------|--------------------|
| 동물 (공개)         카페지기       1023★공식         회원수       43,919         방문수       442         카페앱수       277       프로필 | ログインした状態で、<br>"私の情報"をクリックする。 | 당당 (공개)         카페지기       1023★공식         회원수       43,919         방문수       442         카페앱수       277       프로필 |                    |
| ✓ 내 정보 카페 글쓰기                                                                                                    |                              | <ul> <li>▲ 내 정보</li> <li>         あなた</li></ul>                                                                    | 修正<br>"修正"をクリックする。 |
| 채팅하기(1)                                                                                                    |                              | 네가는걸 네걸렁걸음                                                                                                    |                    |
| <ul> <li></li></ul>                                                                                                |                              | 카페 글쓰기                                                                                                    |                    |
| <ul> <li>♥ Fさん</li> <li>● Gさん</li> </ul>                                                                           |                              | 채팅하기(3)                                                                                                    |                    |
| Q                                                                                                    |                              | ■ あなた <li></li>                                                                                                    |                    |
| の情報修正画面                                                                                                    |                              |                                                                                                    |                    |

내 정보 수정 私の情報修正

| • 닉네임 ニックネーム                    | ハサ用ニッ                                                                                                    | <mark>ックネーム</mark> 2/17자                                                                                                    |
|---------------------------------|----------------------------------------------------------------------------------------------------|----------------------------------------------------------------------------------------------------|
| · OFOICI Daum ID                | 운영진 공개                                                                                                    | ■ プルダウン真ん中:"運営スタッフ公開"を選択する。                                                                                                    |
| ・ <b>성별/나이</b><br>性別/年齢         | 運営スタッフ<br>운영진 공개                                                                                                    | 公開<br>■ プルダウン真ん中:"運営スタッフ公開"を選択する。                                                                                                    |
| · 최종방문일<br>最終訪問                 | 운영진 공개                                                                                                    | ▼ プルダウン下側:"運営スタッフ公開"を選択する。                                                                                                    |
| <ul> <li>・ 수신설정 受信設定</li> </ul> | 全体メー<br>☑ 전체메일<br>수신에 동의 하                                                                                                    | ・ル         全体メッセージ         ここで言うメールとはDaumメールのことですので           図 전체족지         チェックを付けてもご自分のメアド宛には来ません。           시면 카페 공지, 이벤트, 광고성 정보 등을 제공 받으실 수 있습니다. |
| · 카페 활동 이미지                     | <mark>ブログ代</mark><br>・<br>・<br>・<br>・<br>・<br>・<br>・<br>・<br>・<br>・<br>・<br>・<br>・<br>・<br>・<br>・<br>・<br>・<br>・<br>・<br>・<br>・<br> | 表イメージ 直接アップする<br>표 미미지 ◎ 직접 올리기<br>探オニトボタンをクリックするトご自分の                                                                                                  |
| カノエ活動イメーン                       | 등록된<br>이미지가<br>없습니다.                                                                                                    | 山 当로그의 대표 이미지를 불러옵니다.       PC内のイメージをつける事が出来ます。         불러오기 探すこと       サイズは150×150pixel/500KB以下                                                        |
| ・ 블로그 공개여부<br>ブログ公開の有無          | <ul><li>종개</li><li>公開</li></ul>                                                                                                    | <ul> <li>         ・・・・・・・・・・・・・・・・・・・・・・・・・・・・・</li></ul>                                                                                               |
|                                 |                                                                                                    | で<br>修正                                                                                                    |
|                                 | "修正"を                                                                                                    | ·クリックする 수정 취소                                                                                                    |

これで最初の友達会員としての加入と家族会員のランクアップ申請準備は出来ました。

#### 3).家族会員(正会員)へのランクアップ申請方法

・前述の"ログイン"及び"私の情報"の直下の【Notice+Info】の3段目"ランクアップ申請"をクリックする。

```
【Nitice+Info】画面
```

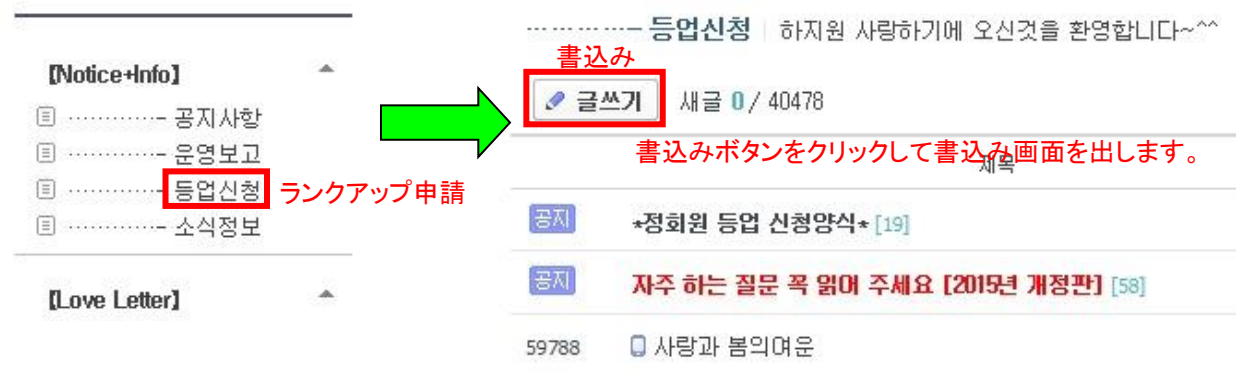

### 書き込み画面

# 글쓰기

운영진이 글 속성(크기·색깔·굵기)을 지정하지 않은 게시판입니다. 검색/Daum/Kakao서비스 공개 안함으로 설정된 게시판으로, 설정한 동영상 공개 범위와 무관하게 동영상은 비공개로 업로드됩니다.

| ······                                                                                                    |                               |
|----------------------------------------------------------------------------------------------------|-------------------------------|
| 등업신청합니다. <b>ランクアップ申請します</b> 。                                                                                                  |                               |
|                                                                                                    | 자동 저장된 글 (1)                  |
| 🛋 사진 🕟 동영상 🥃 파일 🐒 지도 🎧 음악 투표 외부컨텐츠                                                                                             | HTML 😒                        |
| 굴림 · [9pt · ]가 간 가 귀 길 · ] · ) 특 홈 플 트 램 ④ URL ※ 💷 💷 🖪 4                                                                       | ・ 居 曽 🕘 ち さ                   |
| 1.Daum 아이디(Daum에서 로그인할때 사용하는것)는 무엇인가요?<br>Q1.Daum ID(Daum <b>にログインする時に使う)は何ですか?</b>                                            | <u>^</u>                      |
| xxxx입니다.(xxxxです。) タイトルと本文は                                                                                                    | 別のテキストファイルから                  |
| Hangulを그ピー&<br>2 저비는 우여지 이사 곳개인니다 저비 수저 차셨나요? (,,ㅠㅠ,,,,,,,,,,,,,,,,,,,,,,,,,,,,,,,,,                                           | ペーストすれば楽です。                   |
| 2. 3 4 4 7 8 8 7 1 1 1 1 3 4 7 8 9 5 5 1 4 1 3 4 7 8 9 5 5 5 5 5 5 5 5 5 5 5 5 5 5 5 5 5 5                                     |                               |
| 3.가장 좋아하는 지원님의 작품명과 그 이유를 50자 이상 적어주세요.                                                                                        | E                             |
| Q3.最も好きなジウォンさまの作品名とその理由を50字以上書いてください。                                                                                          |                               |
| ジウォンさんの最も好きな作品についてのハングルの作文を50文字以上で書い                                                                                           | いて下さい。                        |
| 4. 우수회원이 되는 조건을 적어주세요? Q5.優秀会員になる条件を書いて<br>출석 60회이상/게시물 100개이상/게시 문장 300개이상 모두 만족시켜<br>(出席60回以上/掲示物100個以上/掲示文章300個以上全部満足させて達成  | くださいますか?<br>서 달성합니다.<br>にます。) |
| 5. 하지원사랑하기1023 카페에 오게된 경로는 무엇인가요?<br>Q3.ハジウォンサランハギにくる事になった経路(理由)は何ですか?<br>Team Ji-Wona 1023에 가입했기 때문입니다. (Team Ji-Wona 1023に加入 | ・<br>したからです。)                 |
| 설정정보 스크랩 허용 복사 허용 서명 등록안할 CCL 표시할 변경                                                                                           | Daum Euror                    |
|                                                                                                    |                               |
| 미리보기 확인                                                                                                    | 취소                            |
| ■■■■■■■■■■■■■■■■■■■■■■■■■■■■■■■■■■■■                                                                                           | ッをクリックして書込みを行う。               |
| これで全て終了です。お疲れ禄でした。<br>後日ハサにログインして普通の頭になっていればあなたもハサの家族今員(正今員)                                                                   | रूच.                          |
| 最後に右上ログアウトを忘れずに!! ログ                                                                                                    | 、<br>アウト                      |
|                                                                                                    |                               |